# Installation Instructions for Adobe Flash Media Live Encoder 3.2

1. After downloading the live media encoder double click on the live media encoder.exe file.

It opens the following screen:

| 18 | Adobe Flas | h Media Live Encoder 3.2 - InstallShield Wizard                                                                                                    | × |
|----|------------|----------------------------------------------------------------------------------------------------|---|
|    |            | Welcome to the InstallShield Wizard for<br>Adobe Flash Media Live Encoder 3.2<br>The InstallShield(R) Wizard will install Adobe Flash Media Live<br>Encoder 3.2 on your computer. To continue, click Next.<br>WARNING: This program is protected by copyright law and<br>international treaties. | 2 |
|    |            | < Back Next > Cancel                                                                                                    |   |

2. Click next, the following screen appears

| Adobe Flash Media Live Encoder 3.2 - InstallShield Wizard                                                                                                    | ×   |
|----------------------------------------------------------------------------------------------------|-----|
| License Agreement     Image: Comparison of Comparison of Com | obe |
| ADOBE<br>Adobe Flash Media Live Encoder<br>Software License                                                                                                    | ^   |
| NOTICE TO USER: PLEASE READ THIS SOFTWARE LICENSE AGREEMENT<br>("AGREEMENT") CAREFULLY. BY COPYING, INSTALLING OR USING ALL OR<br>ANY PORTION OF THE SOFTWARE YOU ACCEPT ALL THE TERMS AND<br>CONDITIONS OF THIS AGREEMENT, INCLUDING, IN PARTICULAR THE<br>LIMITATIONS ON: USE CONTAINED IN SECTION 2; TRANSFERABILITY IN<br>SECTION 4.4; WARRANTY DISCLAIMER IN SECTION 5; AND LIMITATION OF<br>LIABILITY IN SECTION 6. YOU AGREE THAT THIS AGREEMENT IS LIKE ANY                                                                                                    | F   |
| I accept the terms in the license agreement     Print     I do not accept the terms in the license agreement                                                                                                    | ıt  |
| InstallShield<br>                                                                                                    | cel |

## 3. <u>Click I accept the terms and click next, the following screen appears</u>

| Adobe Flash Media Live Encoder 3.2 - InstallShield Wizard                                                              |
|----------------------------------------------------------------------------------------------------|
| Destination Folder<br>Click Next to install to this folder, or click Change to install to a different folder.          |
| Install Adobe Flash Media Live Encoder 3.2 to:<br>C:\Program Files (x86)\Adobe\Flash Media Live Encoder 3.2\<br>Change |
| Shortcut option  Create Shortcuts.  InstallShield                                                                      |
| < Back Next > Cancel                                                                                                   |

4. <u>Click next the following screen appears</u>

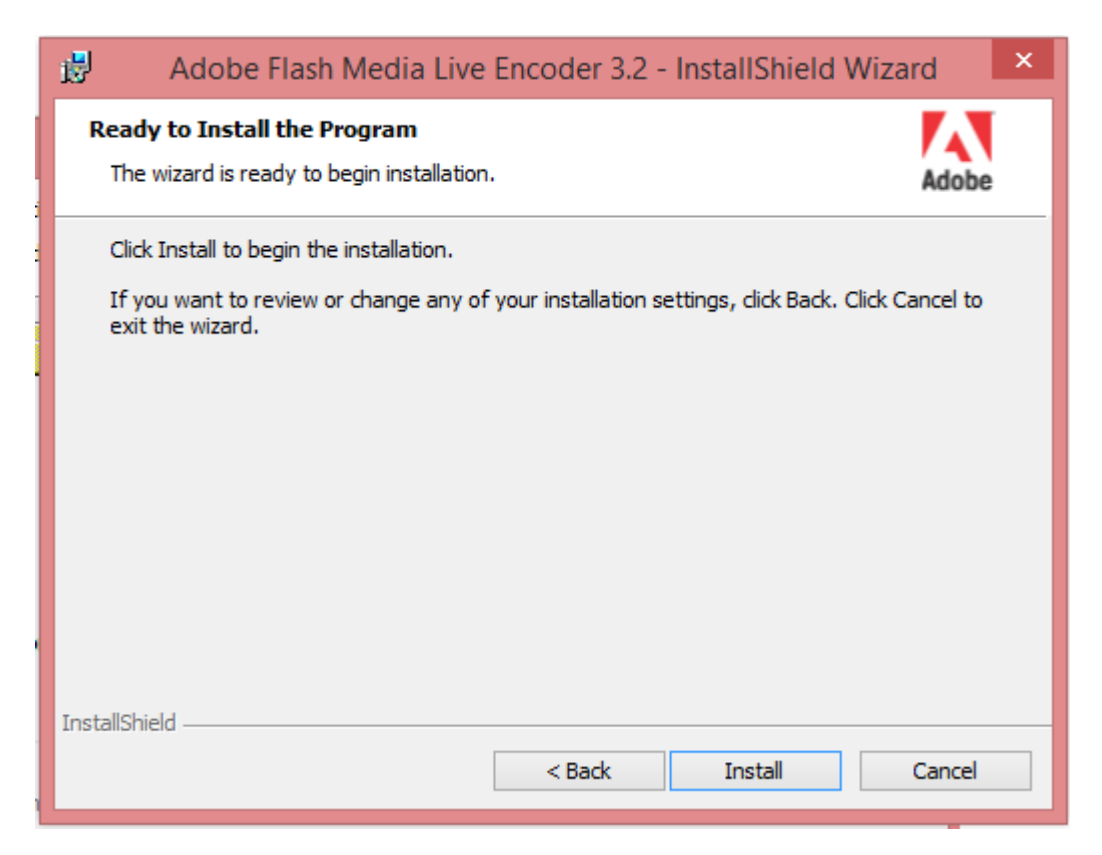

#### 5. <u>Click Install and the installation process begins and appears like the below screen</u>

| 🛃 Adobe                | Flash Media Live Encoder 3.2 - InstallShield Wiz –                                                                        | □ ×    |
|------------------------|----------------------------------------------------------------------------------------------------|--------|
| Installing<br>The prog | Adobe Flash Media Live Encoder 3.2<br>ram features you selected are being installed.                                      | Adobe  |
| 1 <del>6</del>         | Please wait while the InstallShield Wizard installs Adobe Flash Media Live<br>Encoder 3.2. This may take several minutes. |        |
|                        | Status:                                                                                                    |        |
|                        | Publishing product information                                                                                            |        |
|                        |                                                                                                    |        |
|                        |                                                                                                    |        |
|                        |                                                                                                    |        |
|                        |                                                                                                    |        |
|                        |                                                                                                    |        |
|                        |                                                                                                    |        |
|                        |                                                                                                    |        |
| InstallShield -        |                                                                                                    |        |
|                        | < Back Next >                                                                                                    | Cancel |

### 6. Once the installation is finish, the following screen appears:

| ₿ | 😸 🔹 Adobe Flash Media Live Encoder 3.2 - InstallShield Wizard 🛛 🗙 |                                                                                                    |   |  |
|---|-------------------------------------------------------------------|----------------------------------------------------------------------------------------------------|---|--|
|   |                                                                   | InstallShield Wizard Completed                                                                                              |   |  |
|   |                                                                   | The InstallShield Wizard has successfully installed Adobe Flash<br>Media Live Encoder 3.2. Click Finish to exit the wizard. | ı |  |
|   |                                                                   | ☑ Launch Adobe Flash Media Live Encoder 3.2                                                                                 |   |  |
|   |                                                                   | Show the readme file                                                                                                    |   |  |
|   |                                                                   |                                                                                                    |   |  |
|   |                                                                   |                                                                                                    |   |  |
|   |                                                                   | < Back Finish Cancel                                                                                                    |   |  |

7. Click finish and your installation done.

# Setup Adobe flash media Live Encoder 3.2 for Video streaming

1. <u>After the installation you must click on adobe flash media live encoder icon on your</u> <u>desktop, first time it's going to ask you like the below screen</u>

| <b>S</b>                                                               | Adobe Flash Media Live Encoder 3.2                                                                                                    | _ 🗆 🛛                  |
|------------------------------------------------------------------------|----------------------------------------------------------------------------------------------------|------------------------|
| <u>F</u> ile <u>H</u> elp                                              |                                                                                                    |                        |
|                                                                        | Input 100%  Output 100%                                                                                                    |                        |
|                                                                        |                                                                                                    |                        |
|                                                                        | Adobe Product Improvement Program                                                                                                    |                        |
|                                                                        | Help us improve Adobe Flash Media Live Encoder                                                                                                    |                        |
| <ul> <li>Encoding Options</li> <li>Preset: Medium Bandwidth</li> </ul> | Participate in the direction of future versions of Adobe Flash Media Live Encoder by clicking Yes, below:<br>Adobe will automatically receive anonymous information about how you use the version of Adobe Flash Media | 🗹 Output Video 🗹 Audio |
| ✓ Video                                                                | Live Encoder that is currently installed on your system.                                                                                                    |                        |
| Device: Integrated C                                                   | <ol> <li>All data collected is anonymous.</li> <li>No personal contact information is collected as part of this program.</li> </ol>                                                                                    |                        |
| Format: VP6                                                            | 3. There are no mandatory surveys or follow up emails regarding the program.                                                                                                    |                        |
| Frame Rate: 15.00                                                      | 4. You can stop participating at any time.                                                                                                    |                        |
| Input Size: 320x240<br>Bit Rate:                                       | Don't ask me again Yes, Participate No, Thank You                                                                                                    |                        |
| 1 💌 200 💌 kb                                                           | ps 320 × 240 Volume: +                                                                                                    | Browse                 |
| Crop Top 0<br>Left 0                                                   | Bottom       Imit By Size         Bottom       Imit By Size         Total bandwidth required to stream:       248 kbps         Limit By Duration       Imit By Duration                                                | MB                     |
| Deinterlace                                                            | de 🔪                                                                                                    |                        |
|                                                                        | Start Stop 🗆 D                                                                                                    | VR Auto Record Record  |

2. <u>Click No, Thank you the following screen appears</u>

| 5            |                                               | Adobe Flash Media                                                 | Live Encoder 3.2            |                                | - 🗆 🗙                |
|--------------|-----------------------------------------------|-------------------------------------------------------------------|-----------------------------|--------------------------------|----------------------|
| <u>F</u> ile | <u>H</u> elp                                  |                                                                   |                             |                                |                      |
|              | Input                                         | 100% 🔻                                                            | Output                      | 100% 🔻                         |                      |
|              | Ì                                             | <u>S</u>                                                          |                             | <u></u>                        |                      |
|              | 4)                                            |                                                                   |                             |                                |                      |
|              | Encoding Options     Encoding Log             |                                                                   |                             | Preview: 🗹 Input Video 🗹       | Output Video 🗹 Audio |
|              | Preset: Medium Bandwidth (300 Kbps) - VP6     |                                                                   |                             | Panel Options: Output          |                      |
|              | 🗹 Video                                       | M Audio                                                           |                             | ✓ Stream to Flash Media Server |                      |
|              | Device: Integrated Camera 💌 🔍                 | Device: Microphone (Rea                                           | ltek High Defin 🔻 🥄         | FMS URL: rtmp://localhost/live |                      |
|              | Format: VP6 🗸                                 | Format: Mp3 💌                                                     |                             | Backup URL:                    |                      |
|              | Frame Rate: 15.00 💌 fps                       | Channels: Mono 💌                                                  |                             | Stream: livestream             |                      |
|              | Input Size: 320x240 💌 🗹 Maintain Aspect Ratio | Sample Rate: 22050 🔻                                              |                             |                                | Connect              |
|              | Bit Rate: Output Size:                        | Bit Rate: 48 💌                                                    | Kbps                        | Auto Adjust 🔍 🔿 Drop Frames 🔿  | Degrade Quality      |
|              | 1 ⊻ 200 ▼ Kbps 320 × 240                      | Volume: -                                                         | +                           |                                |                      |
|              | ■ 100 ▼ Kbps 320 × 240                        |                                                                   |                             | ✓ Save to File sample.flv      |                      |
|              | ■ 100 ▼ Kbps 320 × 240                        |                                                                   |                             |                                | Browse               |
|              | Crop Top 0 Bottom                             | Total Video 1 + Audio Bit Ra<br>Total bandwidth required to strea | te: 248 kbps<br>m: 248 kbps | Limit By Size 10 V MB          |                      |
|              | Left 0 🗘 Right 0                              |                                                                   |                             | Limit By Duration 1 hrs        | 0 🖨 min              |
|              | Deinterlace Timecode                          |                                                                   |                             |                                |                      |
|              |                                               | Start                                                             |                             | DVR Au                         | uto Record Record    |

3. Start Step 1: to change the FMS URL to rtmp://197.189.216.106/oflaDemo

| 9            |                                                            | Adobe Flash Media Live Encoder 3.2                                                       | - 🗆 🗙                                           |
|--------------|------------------------------------------------------------|------------------------------------------------------------------------------------------|-------------------------------------------------|
| <u>F</u> ile | <u>H</u> elp                                               |                                                                                          |                                                 |
|              | Input                                                      | 100% - Output                                                                            | 100% 🔻                                          |
|              | Ì                                                          | <u></u>                                                                                  |                                                 |
|              | <b>4</b> ≫                                                 |                                                                                          |                                                 |
|              | <ul> <li>Encoding Options</li> <li>Encoding Log</li> </ul> |                                                                                          | Preview: 🛩 Input Video 🗹 Output Video 🗹 Audio   |
|              | Preset: Medium Bandwidth (300 Kbps) - VP6 💌                |                                                                                          | Panel Options: Output                           |
|              | ✓ Video                                                    | ✓ Audio                                                                                  | ✓ Stream to Flash Media Server Step 1           |
|              | Device: Integrated Camera 💌 🥄                              | Device: Microphone (Realtek High Defin 🔻 🥄                                               | FMS URL: rtmp://localhost/live                  |
|              | Format: VP6 💌 🔧                                            | Format: Mp3 💌                                                                            | Backup URL:                                     |
|              | Frame Rate: 15.00 💌 fps                                    | Channels: Mono 💌                                                                         | Stream: livestream                              |
|              | Input Size: 320x240 💌 🗹 Maintain Aspect Ratio              | Sample Rate: 22050 🔻 Hz                                                                  | Connect                                         |
|              | Bit Rate: Output Size:                                     | Bit Rate: 48 💌 Kbps                                                                      | 🔲 Auto Adjust 🕄 🔿 Drop Frames 🔿 Degrade Quality |
|              | 1 ✓ 200 ▼ Kbps 320 × 240                                   | Volume:                                                                                  | +                                               |
|              | 100 V Kbps 320 × 240                                       |                                                                                          | Save to File sample.ftv                         |
|              | 100 ▼ Kbps 320 × 240                                       | Tatal Video 1 + Audio Dit Datas - 240 labor                                              | Browse                                          |
|              | Crop Top 0 & Bottom 0 4                                    | Total video 1 + Audio Bit Rate: 248 kbps<br>Total bandwidth required to stream: 248 kbps | Limit By Size                                   |
|              |                                                            |                                                                                          |                                                 |
|              | Deinterlace Timecode                                       |                                                                                          |                                                 |
|              |                                                            | Start Stop                                                                               | DVR Auto Record Record                          |

## 4. And click connect and wait until connect turns like

| disc         | isconnect                                                          |                                       |                                               |                     |  |  |
|--------------|--------------------------------------------------------------------|---------------------------------------|-----------------------------------------------|---------------------|--|--|
| 8            |                                                                    | Adobe Flash Media Live                | e Encoder 3.2                                 | - • ×               |  |  |
| <u>F</u> ile | Help<br>Input                                                      | 100% 🔻 🕐                              | Dutput 100% 🔻                                 |                     |  |  |
|              | 49                                                                 | ÌQ                                    | Ì                                             |                     |  |  |
|              | Encoding Options     Encoding Log                                  |                                       | Preview: 🗶 Input Video 🖉 O                    | utput Video 🗹 Audio |  |  |
|              | Preset: Medium Bandwidth (300 Kbps) - VP6                          |                                       | Panel Options: Output 💌                       |                     |  |  |
|              | ✓ Video                                                            | ✓ Audio                               | ✓ Stream to Flash Media Server                | Step 1              |  |  |
|              | Device: Integrated Camera                                          | Device: Microphone (Realtek I         | High Defin V K FMS URL: rtmp://localhost/live |                     |  |  |
|              | Format: VP6 💌 🥄                                                    | Format: Mp3 💌                         | Backup URL:                                   |                     |  |  |
|              | Frame Rate: 15.00 💌 fps                                            | Channels: Mono 💌                      | Stream: livestream                            |                     |  |  |
|              | Input Size: 320x240 💌 🗹 Maintain Aspe                              | ct Ratio Sample Rate: 22050 💌 Hz      |                                               | Connect             |  |  |
|              | Bit Rate: Output Size:                                             | Bit Rate: 48 💌 Kbp                    | Auto Adjust 🕄 O Drop Frames O D               | egrade Quality      |  |  |
|              | 1 ♥ 200 ♥ Kbps 320 × 1<br>100 ♥ Kbps 320 × 1<br>100 ♥ Kbps 320 × 1 | 240 Volume: -                         | + ✓ Save to File (sample, flv                 | Browse              |  |  |
|              | Crop Top 0 🗘 Bottom 0                                              | Total Video 1 + Audio Bit Rate: 2     | 248 kbps Limit By Size 10 V MB                |                     |  |  |
|              | Left 0 🗧 Right 0                                                   | Total bandwidth required to stream: 2 | Limit By Duration 1 hrs 0                     | min                 |  |  |
|              | Deinterlace Timecode                                               |                                       |                                               |                     |  |  |
|              |                                                                    | Start                                 | Stop DVR Auto                                 | Record Record       |  |  |

5. And click start

| Eile Help                                                                                       | N N                              |
|-------------------------------------------------------------------------------------------------|----------------------------------|
| 1000/ -                                                                                         |                                  |
|                                                                                                 |                                  |
| jej (jej contraction of the left)                                                               |                                  |
|                                                                                                 |                                  |
| ▼ Encoding Options Encoding Log Preview: ♥ Inp                                                  | out Video 🗹 Output Video 🗹 Audio |
| Preset: Medium Bandwidth (300 Kbps) - VP6 💌 Panel Options: Output                               |                                  |
| 🗹 Video 🗹 Audio 🗹 Stream to Flash Media S                                                       | erver Step 1                     |
| Device: Integrated Camera 🔹 🥄 Device: Microphone (Realtek High Defin 💌 🥄 FMS URL: rtmp://locali | nost/live                        |
| Format: VP6 V Format: Mp3 V Backup URL:                                                         |                                  |
| Frame Rate: 15.00 V fps Channels: Mono V Stream: livestream                                     |                                  |
| Input Size: 320x240 💌 Maintain Aspect Ratio Sample Rate: 22050 💌 Hz                             | Connect                          |
| Bit Rate: Output Size: Bit Rate: 48 💌 Kbps 🔲 Auto Adjust 🕄 🔿 Dr                                 | rop Frames 🔿 Degrade Quality     |
| 1 × 200 × Kbps 320 × 240 Volume: - + + + + + + + + + + + + + + + + + +                          | <b></b>                          |
| 100 ▼ Kbps 320 × 240                                                                            |                                  |
| 100 V Kbps 320 X 240<br>Tatal Miles 1 L Audis Ski Data, 249 kbps                                | Browse                           |
| Crop Top Bottom Bottom Total bandwidth required to stream: 248 kbps                             |                                  |
|                                                                                                 |                                  |
|                                                                                                 | DVD Auto Decord                  |

6. To check if your streaming works please use the below link

Video Streaming URL: http://wildlifeauctions.co.za/screens/streamviewer.swf Open the video streaming URL in your browser and click Play button

IMPORTANT: Once Streaming finished Please click Stop on Step3 and Disconnect on Step2.